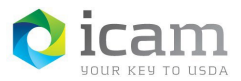

Bluetooth Pairing the Entrust Identity MobileLinc Credential on Your Mobile Device with Your Laptop – iOS Device

**Note:** Other Bluetooth devices nearby may affect pairing your devices.

# Identifying Workstation Host Name

Find your Workstation Host Name.

- a. Select the **"File Explorer"** icon on your workstation and right-click on the computer icon in the left side panel of the File Explorer window.
- b. Select "Properties" from the pull-down menu. A screen will open that contains the basic information about your computer. It will identify your computer's name "AITCOFxxxxxxxx" (make note for use later).

## Pairing your iOS Mobile Device to the Workstation

Enable Bluetooth on your Mobile Device.

- a. Click the "Settings" icon on your mobile device.
- b. Scroll to the "Bluetooth" option.
- c. If the Bluetooth setting is set to "**Off**" click on the Bluetooth option.
- d. Toggle the Bluetooth button until it is "Green".
- e. Once the Bluetooth setting is set to "**On**", click your mobile device's "Home" button.

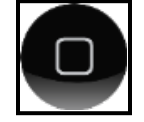

## Open the Entrust Identity App

- a. Select the **"Passwordless"** icon at the bottom of the screen.
- b. Select "Add Computer" (the app will search for devices to pair available for pairing).
- c. Select the "identity" you would like to use in the drop down.

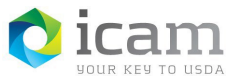

d. Select your "Workstation Host Name" from the list under Available Devices.

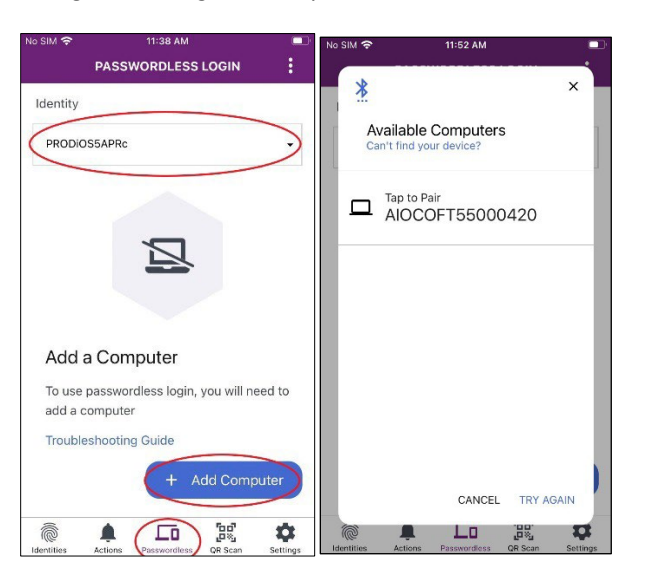

Figure 1: Paring Availability / Workstation Host Name

- e. From the workstation, open Bluetooth by **"right-clicking"** anywhere on the desktop and select **"Personalize"** from the drop-down menu.
- f. Type "Bluetooth" in the search window and select the "Bluetooth and Other Device Settings" choice.
- g. From the computer, check that Bluetooth is on and look for your mobile device in the list.
- h. If you do not see your mobile device name in the Bluetooth and other devices window, select the "<u>Add Bluetooth or Other Device</u>" option at the top of the page, then chose the Bluetooth option. Select your mobile device name from there.
- i. **Click** on your mobile device and select "**Pair**" to initiate the pairing.

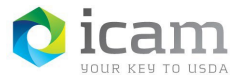

#### Identity, Credential, and Access Management (ICAM) MobileLinc Credential Bluetooth Pairing - iOS Device

Figure 2: Pairing Code

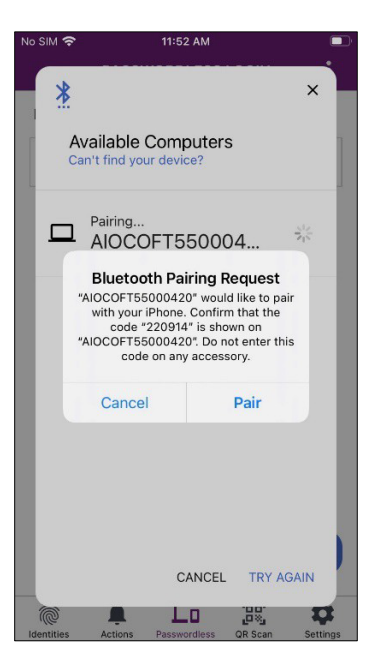

- j. **Confirm** that the pairing code displayed on the mobile device matches the pairing code displayed on the computer screen.
- k. **Confirm** that the workstation and the mobile device is now paired.
- I. After the pairing code is accepted, your mobile device will be paired with your workstation. Notice the **Green Checkbox.**

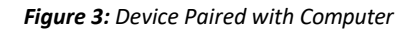

|          |          | 11-54 AM |               | -        |
|----------|----------|----------|---------------|----------|
|          | PASS     | WORDLESS | SLOGIN        | :        |
| Identity |          |          |               |          |
| PRODi    | •        |          |               |          |
| Saved C  | omputers | 5        |               |          |
|          | Ø        |          |               |          |
|          |          |          |               |          |
|          |          |          |               |          |
|          |          |          |               |          |
|          |          |          |               |          |
|          |          |          |               |          |
| 6        |          |          | " <u>ם</u> ם" | <b>1</b> |

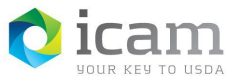

- m. To log into your workstation with the MobileLinc Credential:
  - a. Select the "**Computer Name**" under Bluetooth Devices on the Smart Card screen.
  - b. If the computer prompts, enter the **"PIN"** you created for your Entrust Identity Credential.
- n. To **disconnect** from the **workstation**, select and hold the computer name then choose "**Yes**" when asked if you want to disconnect from the computer.

|         | DASSWODDI                                                                           | ESSLOGIN | : |  |
|---------|-------------------------------------------------------------------------------------|----------|---|--|
| Identit | v                                                                                   |          | • |  |
| PROD    | DiOS5APRc                                                                           |          | • |  |
|         |                                                                                     |          |   |  |
| Saved   | Computers                                                                           |          |   |  |
|         | Disconnect Computer<br>Are you sure you want to disconnect<br>from AIOCOFT55000420? |          |   |  |
|         | Cancel                                                                              | Yes      |   |  |
|         |                                                                                     |          |   |  |
|         |                                                                                     |          |   |  |

Figure 4: Device Disconnect

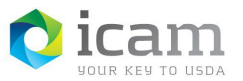

### Identity, Credential, and Access Management (ICAM) MobileLinc Credential Bluetooth Pairing - iOS Device

### **TABLE 1**: Document Revision and Version Information

| VERSION | DATE    | DESCRIPTION                                 | Author/Approval |
|---------|---------|---------------------------------------------|-----------------|
| 1.0     | 02/2019 | Initial Release                             | J.G.            |
| 1.1     | 12/2019 | Updated for new version of Entrust software | J.G.            |
| 1.1     | 01/2020 | Review and 508 Compliance                   | G.R.            |
| 1.2     | 05/2022 | Updated for new Entrust Mobile Application  | К.К.            |